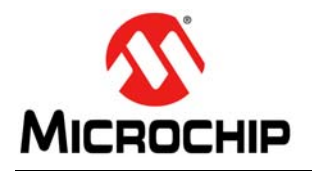

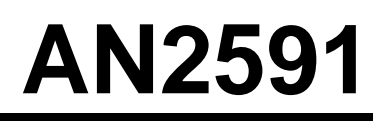

# Getting Started with ATECC608A SecureBoot Use Case Example

Author: Kalyan C. Manukonda Microchip Technology Inc.

### INTRODUCTION

The Microchip ATECC608A device is a member of the CryptoAuthentication<sup>™</sup> family of high-security cryptographic devices, which combine world-class hardware-based key storage with hardware cryptographic accelerators in order to implement various authentication and encryption protocols. ATECC608A provides a mechanism to support secure boot operations in a connected microcontroller unit (MCU) that can help identify situations in which fraudulent code has been installed on the host central processing unit (CPU).

CryptoAuthLib is a software-support library for the ATSHA204A, ATECC108A, ATECC508A and ATECC608A CryptoAuthentication devices, written in C. It is a portable, extensible, powerful and easy-to-use library for working with the ATSHA and ATECC family devices.

The SAM Boot Assistant (SAM-BA<sup>®</sup> application) allows In-System Programming (ISP) using a USB or UART host without any external programming interface.

This application note provides an example implementation of the ATECC608A SecureBoot feature, which operates by using the SAM-BA application. During this operation, the SAMD21 device becomes the Target, which contains the SAM-BA Monitor as the Bootloader. The Bootloader uses CryptoAuthLib to verify the user application before executing it.

# **PACKAGE CONTENTS**

The example application contains:

- The SAM-BA Monitor application
- An example of a user application
- A Python script used to generate the Public Key and the Signature for the user application
- Updated applets and binary files for the SAM-BA software

## HARDWARE AND SOFTWARE REQUIREMENTS

In order to perform the ATECC608A SecureBoot feature demonstration, the following hardware (Figure 5) and software requirements must be met.

#### Hardware prerequisites:

- SAMD21 Xplained Pro Evaluation Board
- CryptoAuth XPRO-B Evaluation Kit or one of the CryptoAuth-XPRO socket kits (AT88CKSCKTUDFN-XPRO or AT88CKSCKTSOIC-XPRO), connected to EXT1
- OLED1 Xplained Pro, connected to EXT3
- One Micro-B to Type-B USB interface cable

#### Software prerequisites:

- Atmel Studio 7
- Atmel Software Framework (ASF) 3.34
- CryptoAuthLib
- SAM-BA 2.17
- **Note:** All pieces of software listed above can be downloaded from the Microchip website.

#### REFERENCES

- ATECC608A Product Details
- CryptoAuthLib
- Security ICs Overview
- SAM-BA In-system Programmer
- SAM-BA Overview and Customization Process
- Using SAM-BA for Linux on SAM Devices
- Atmel Studio 7
- SAM-BA User's Guide, which becomes available in the installation directory once the SAM-BA software has been installed.

# ATECC608A APPLICATIONS

The ATECC608A device has a flexible command set, which allows usage in many applications, including the following:

- Network/IoT Node Endpoint Security Manage, node identity-authentication, session-key creation and management. Supports the entire temporary session key generation flow for multiple protocols, including TLS 1.2 (and earlier) and TLS 1.3.
- Secure Boot, which supports the MCU host by validating code digests and enabling communication keys on a "success" signal. Various configurations are available in order to offer enhanced performance.
- Small Message Encryption.
- Hardware Advanced Encryption Standard (AES) engine to encrypt and/or decrypt small messages or data such as Personally Identifiable Information (PII). The ATECC608A device directly supports the AES-ECB mode, where other AES modes are supported with the help of the host. Additionally, ATECC608A has a GFM calculation function, which supports AES-GCM.
- Key Generation for Software Download Support: local protected key generation for downloaded images. Both broadcasting of one image to other systems (each with the same decryption key), as well as point-topoint downloading of unique images per system are supported.
- Ecosystem Control and Anti-Counterfeiting validates that a system or a component is authentic and that it comes from the original equipment manufacturer.

The ATECC608A device is also compatible with the ATECC508A device when properly configured.

# SECUREBOOT FEATURES

As mentioned previously, the ATECC608A provides a mechanism to support secure boot operations in a connected MCU. On power-up, the boot code within the host MCU sends the code digest and the appropriate signature to the ATECC608A device. Then, ATECC608A validates the digest by using the public key stored in the device.

If the code to be validated at boot is relatively small, then the Secure Hash Algorithm (SHA) computation engine can be used to calculate the code digest by sending the code bytes to ATECC608A.

The ATECC608A SecureBoot feature provides options for speed optimization and wire protection.

#### **Speed Optimization**

The ATECC608A SecureBoot feature includes the option to store the signature and/or the digest within the protected boundary of ATECC608A, in order to reduce the execution time. The signature and/or digest can be updated through a mode switch on the normal secure boot command, which verifies the signature and stores the signature/digest in a designated slot. Storing the signature reduces the boot time by limiting the size of the IO block that needs to be sent to the ATECC608A.

If the digest is stored, then the ATECC608A device does only a digest comparison between the host code digest in the input array and the stored digest in the designated slot. This reduces the boot time by eliminating the computation delay for the ECC verification.

#### **Wire Protection**

In some applications, it may be necessary to protect the system against an adversary who might cut the wire(s) between the ATECC608A device and the host MCU, in order to replace the results of the Verify operation with a fraudulent "success" signal. If this scenario is indicated by the mode parameter of the SecureBoot command, the input code digest can be encrypted via an XOR of the code digest, with a digest of a nonce and the IO protection secret.

#### **Configurations and Commands**

ATECC608A configuration zone controls the operation of the SecureBoot functionality of the device. In general, the SecureBoot command makes use of these configuration bits to ensure that the proper sequences are executed.

The SecureBoot feature can be configured for 3 modes of operation:

- 1. Full Secure Boot: both the digest and the signature are transferred to the ATECC608A device.
- Stored Secure Boot (FullSig): the signature is stored and the digest is verified with the ECC Verify function.
- 3. Stored Secure Boot (FullDig): the digest is stored and will be compared without ECC verification.

The SecureBoot command enables 3 modes of operation:

- 1. Full: both the digest and the signature are sent to ATECC608A. The digest is verified using the signature and the public key.
- FullStore: the digest will be sent to the ATEC-C608A device. The digest is verified using the signature OR the digest is stored in the device.
- 3. FullCopy: this command is identical to the Full command, except digest/signature is copied to the device only on successful validation.

# SAM-BA MONITOR

The SAM-BA Monitor provides an easy way to program the on-chip Flash memory. The SAM-BA Monitor supports both USB and UART communications. The SAM-BA Monitor will continuously look for a start condition on the UART and/or USB interfaces.

The start condition on the USB interface is enumeration completion. When the start condition is detected, the SAM-BA Monitor enters an infinite loop and is ready for SAM-BA commands.

Start condition on the UART interface is indicated with the '#' (pound sign) character. When the SAM-BA Monitor receives this character, it awaits the SAM-BA commands.

#### SOFTWARE IMPLEMENTATION

The example application is provided to help demonstrate the SecureBoot feature by using the ATECC608A device. When this application is executed, it authenticates the user application using the code digest and/or the signature available on the crypto-device. It can also be used to upgrade the current user application.

#### **Design Considerations**

The following are design considerations for this implementation:

- Reserve 32 Kbytes (0x00000000 to 0x00008000) of Flash memory for the SAM-BA Monitor application. This is required in order to have ASF-based applications and drivers, which enables smooth integration to other family devices. It also includes full CryptoAuthLib, which enables all the features available in the library for further evaluation.
- The Bootloader application is protected using BOOTPROT and the Security Bit within the SAMD21 device, which restricts the Flash read and write access from external interference; the Bootloader area is also write protected.
- Only the UART interface is enabled to interact with SAM-BA GUI on the host. The USB-CDC interface is disabled by default.
- The SAM-BA Monitor application is not factory programmed. To use this application, it is required to follow the procedures provided in Section "Using the SAM-BA Monitor application".

Figure 1 shows how the memory is split for the example application.

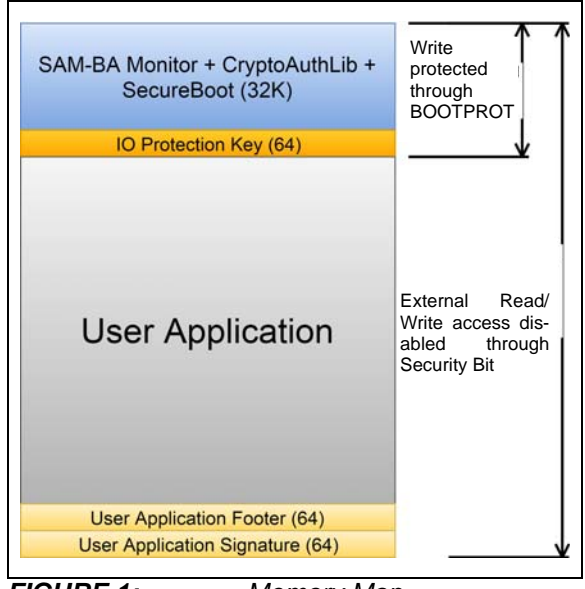

FIGURE 1: Memory Map.

#### **Secure Bootloader Flow**

Figure 2 provides a high level flow chart for the SecureBoot feature implementation with the SAM-BA Monitor.

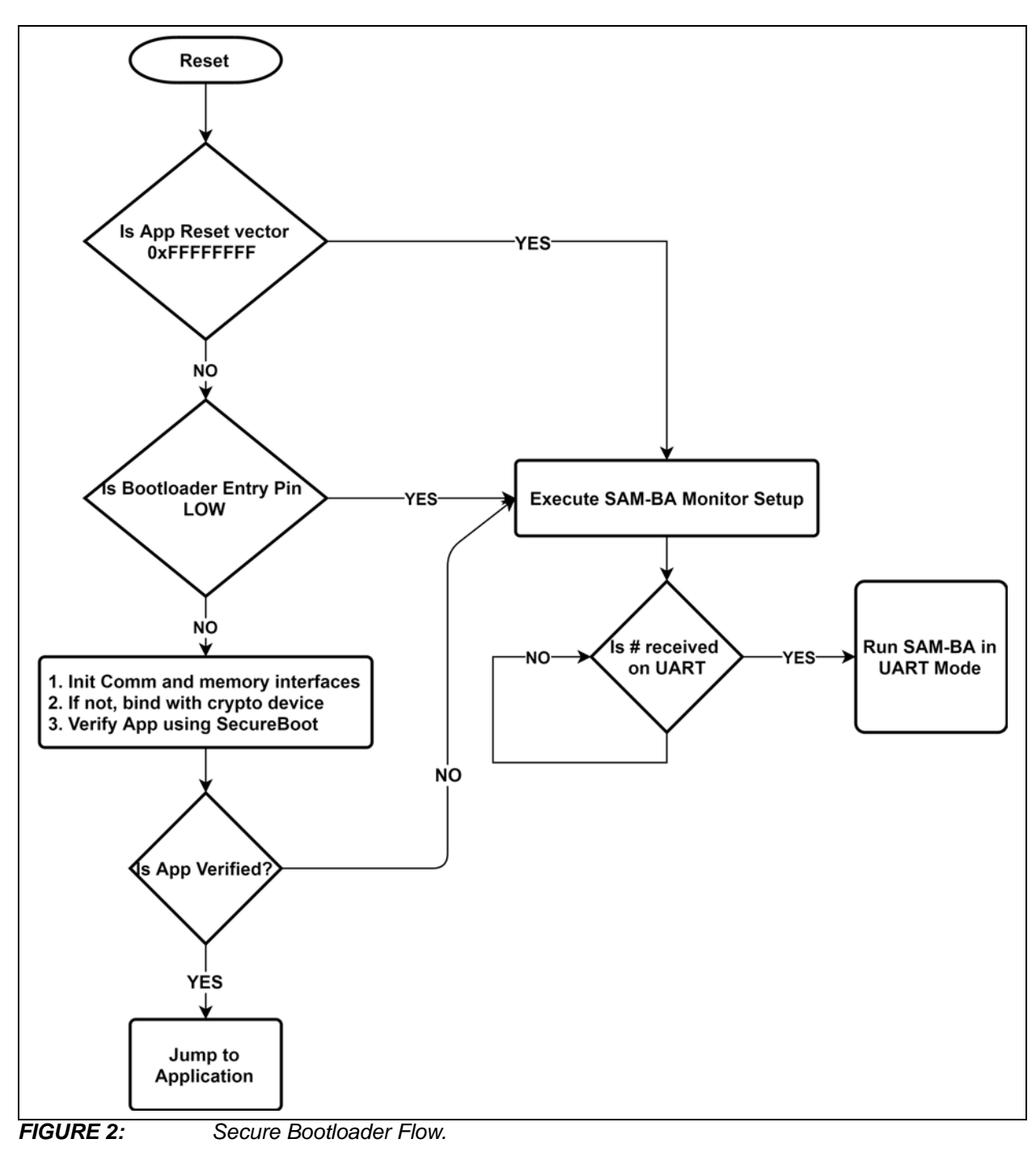

### Configurations

The example application can be customized by applying the conditions described in Table 1.

| Condition                         | Description                                                                                                    |
|-----------------------------------|----------------------------------------------------------------------------------------------------|
| CRYPTO_DEVICE_ENABLE_SECURE_BOOT  | This macro provides an option to enable or disable the SecureBoot feature.                                                                                                    |
| CRYPTO_DEVICE_LOAD_CONFIG_ENABLED | This macro provides an option to enable or disable the crypto-<br>device configuration. This requires an unlocked crypto-device<br>attached to the Target board.<br>When enabling this condition, the Target board loads predefined<br>configuration data and a public key to the crypto-device. Then it<br>locks both configuration and data zones of the crypto-device. |
| USER_APPLICATION_START_PAGE       | This macro provides an option to adjust the user application start<br>address. Changing this address requires modifications to be made<br>to the user application; the SAM-BA applets adapt to reflect the<br>new address.                                                                                                    |
| IO_PROTECTION_PAGE_ADDRESS        | This macro provides an option to adjust the IO protection key on the Target board.                                                                                                    |

### USING THE SAM-BA MONITOR APPLICATION

The example application is downloaded to the SAMD21 MCU with the Atmel Studio software. The example application has a different bootloader size and user application start address compared to the original application from the ASF. In order to be able to use the SAM-BA GUI with this version of SAM-BA Monitor, it is required to use the files provided in the package.

## SAM-BA GUI Setup

In order to use the SAM-BA GUI with the SAM-BA Monitor application, it is required to:

- Merge the files from the SAM-BA installation directory of [installation\_directory]\ applets with the files in Package\ SAMBA\_Files\applets.
- Merge the files from the SAM-BA installation directory of [installation\_directory]\ tcl\_lib with the files in Package\SAMBA\_-Files\tcl\_lib.

#### Activating the SAM-BA Monitor

SAM-BA Monitor (Bootloader) activation can be requested in one of the following ways:

1. **External condition:** in order to activate this condition, the user needs to pull the Bootloader entry pin low, while releasing the device from the Reset condition. A common usage is to use a push button (SW0), which can be applied as a SAM-BA Monitor trigger. The push button must be held while powering up or resetting the device.

2. Internal condition: this condition can be requested in the case of erased devices or when the application Reset vector (at the application's start address add 4) is blank (0xFFFFFFFF).

### **RUNNING SAM-BA**

This section presents the basic steps to use the SAM-BA application on a PC running  $Microsoft^{(\!B\!)}$  Windows<sup>(\!R\!)</sup>. For more information, please consult the SAM-BA User's Guide, which becomes available upon installation.

#### Connecting to the SAM-BA GUI

In order to use the SAM-BA Monitor with a UART host, connect the target board to the PC through a debug USB port.

When the SAM-BA application is executed on a Windows PC, the dialogue box in Figure 3 becomes available.

Click the **Connect** button to establish the connection with the device.

| SAPI-BA 2.17              |                    |                 |
|---------------------------|--------------------|-----------------|
| Select the connection :   | COM13              | J-Link Interfac |
| Select your board :       | samd21_secure_boot |                 |
| JLink TimeoutMultiplier : | 0                  | - C SWD         |
|                           | Customize lowleve  | el              |
| Connect                   |                    | Exit            |

**FIGURE 3:** Connecting the SAM-BA Monitor dialogue box.

#### **Flash Programming**

After successfully connecting the device, the screen in Figure 4 is displayed.

In order to upgrade the existing application, the SAM-BA requires erasing the existing application files and downloading the newest files.

Erase the application by selecting the "erase application area" script from the drop-down menu (3) and clicking **Execute** (4).

Once this is done, select the file you wish to download to the device's Flash memory, then change the Address (2) to the  $0 \times 08000$  value. Click the Send File button in order to download the firmware image to the MCU.

#### SCRIPTS

Table 2 shows the predefined scripts available with theSAM-BA host.

| Script Name            | Description                                                                                                 |
|------------------------|----------------------------------------------------------------------------------------------------|
| Erase Application Area | Erases all the application<br>code (SAM-BA Monitor<br>region will not be erased).                           |
| Invalidate Application | Erases the first page of the application.                                                                   |
| Read Fuses             | Returns the values of fuse<br>settings. For details, please<br>consult the ATECC608A<br>Summary Data Sheet. |
| Read Lock Fuses        | Reads the current lock settings.                                                                            |
| Read Device ID         | Reads the Device<br>Identification register.                                                                |

| TABLE 2. | PREDEFINED | SCRIPTS |
|----------|------------|---------|
|          |            |         |

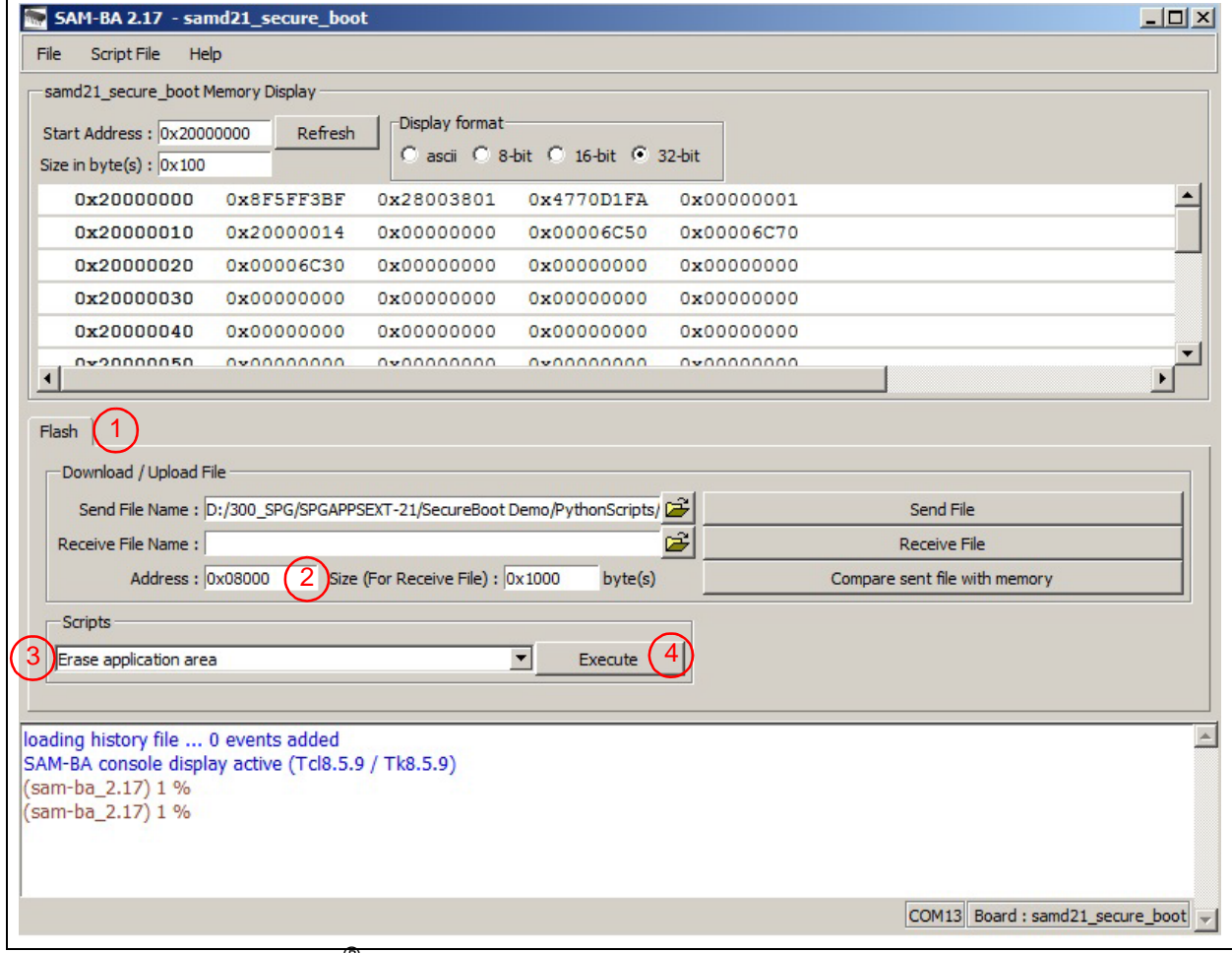

FIGURE 4:

SAM-BA<sup>®</sup> Window.

# **RUNNING THE EXAMPLE APPLICATION**

This section describes the basic steps to execute the example application. These steps are divided into the following categories:

- 1. Building and downloading the SAM-BA Monitor application.
- 2. Building and downloading the user application.
- 3. Provisioning the ATECC608A device using the target board.
- 4. Binding the target board to the ATECC608A device.
- 5. Verifying the SecureBoot feature.

# Building and Downloading the SAM-BA Monitor Application

The SAMD21 family of devices does not include the SAM-BA Monitor as part of its ROM. Before using the SAM-BA GUI with the SAMD21 device, it is required to build and download the SAM-BA Monitor application. This can be done by using an SWD debugger.

- 1. Run Atmel Studio. From the top menu bar, select the **Tools** tab, then click the Device Programming menu selection.
- 2. From the Device Programming window, select the tool (for instance EDBG) and click **Apply**.
- 3. Once the EDBG tool is running, click the **Fuses** tab.
- 4. Set the NVMCTRL\_BOOTPROT field to the default value of 0x07.
- 5. Click the **Memories** tab and erase the chip by clicking the **Erase now** button.
- 6. In the Flash field, fill in the path to the Bootloader image and click the **Program** button.

# Building and Downloading the User Application

A sample user application is provided in the example application package. This program is an ASF example, customized for the SAM-BA Monitor Bootloader.

The following are customizations done on the original ASF program:

- Relocate the user application's start address to post Bootloader (for instance, starting at 32K address)
  - This example project is configured to use only 24K of user application space.

2. Create an application footer structure. The Bootloader validates the start address and the size parameters in order to match the Bootloader expectations.

```
__attribute__((section(".footer_data")))
const memory_parameters
user_application_footer =
{
USER_APPLICATION_START_ADDRESS,
(USER_APPLICATION_END_ADDRESS -
USER_APPLICATION_START_ADDRESS),
0x00010001,
{0},
};
```

- 3. Relocate the application footer to the last page of the image. This can be achieved through the linker script. Please refer to the samd21j18a\_flash.ld file, provided with the example user application.
- 4. Compile the project to generate the file: FREERTOS\_OLED1\_XPRO\_EXAMPLE1.bin
- 5. Protect the generated bin file by appending the signature. The example application package contains the necessary Python scripts and key.pem files, needed to generate signatures by using Private Key from the key.pem file. Follow the next steps to append the signature to the bin file:
- a) Call sboot\_sign\_firmware.exe with the key file and the user application.
  - Enter Command Prompt and use the following command: sboot\_sign\_firmware.exe -kkey.pem

sboot\_sign\_lirmware.exe -kkey.pem -bFREERTOS\_OLED1\_XPRO\_EXAM-PLE1.bin

- When no key file is passed to the script, sboot\_sign\_firmware.exe will generate a new key pair. This new key pair will be available in the generated\_key.pem file.
- **Note:** When a new key pair is used by the user, the associated Public Key should be loaded to the crypto-device using either the provision service or the target board.
- FREERTOS\_OLED1\_XPRO\_EXAMPLE1.bin will now contain the signature appended at the last location of the file.
- Download the appended signature FREER-TOS\_OLED1\_XPRO\_EXAMPLE1.bin by using the SAM-BA GUI (as mentioned in Section "Using the SAM-BA Monitor application").

#### Provisioning the ATECC608A Device Using the Target Board

The provisioning of the ATECC608A device is very important and necessary to secure the user application.

As part of this demonstration, there is an option to provision the device by using the Bootloader. The Bootloader is provided with a macro (CRYPTO\_DEVICE\_LOAD\_CONFIG\_ENABLED), which enables this feature. By default, this macro is disabled. When enabled, a fixed Public Key and other configurations are loaded to the crypto-device.

- Turn off the target board and plug-in the CryptoAuth XPRO-B board to the SAMD21 Xplained Pro Evaluation Board.
- The ATECC608A device on the CryptoAuth XPRO-B board should be in an unlocked state.
- 2. Turn on the target board.
- 3. When the macro is enabled, the target board initiates the provisioning process once it identifies an unlocked crypto-device.
  - If the crypto-device is locked, then the SAMD21 device skips the provisioning process.
- 4. By this point, the ATECC608A should be configured and ready to use.
  - **Note:** When a different key or different configuration setting is intended to be used, Microchip Technology Inc. offers provisioning services in order to make sure that the devices are configured with the right data through a standardized and secured provisioning process.

# Binding the Target Board to the ATECC608A Device

This binding protection is meant to protect against an adversary who may cut the wire(s) between the ATEC-C608A device and the host MCU. It also helps to prevent the ATECC608A device from being removed from the board and used on another. This helps restrict the impact to only one board if the attacker manages to extract the IO protection secret from the MCU.

No user intervention is needed for this step. Once the target board detects a crypto-device and that the IO protection secret is not set on either the host MCU or on the crypto-device, it initiates the process.

Once the binding is done with a crypto-device, the target board initiates the BOOTPROT fuse setting. This disables all further writes from the Bootloader section of the target board.

At the end of this process, both the SAMD21 and the crypto-device are bound and have their unique IO protection secret.

**Note:** Once the binding between the cryptodevice and the host MCU is completed, it is not possible to rebind them after erasing the IO protection secret of the host MCU.

#### Verifying the SecureBoot Feature

By this time, the target board is bound with the cryptodevice and it is loaded with the Bootloader and user application.

Once the target board is turned on with the cryptodevice, it will validate the user application and start executing it.

While the user application is executing, all the features of FREERTOS\_OLED1\_XPRO\_EXAMPLE ASF project are available to evaluate.

#### SUMMARY OF FREERTOS\_OLED1\_XPRO\_EXAMPLE

The FREERTOS\_OLED1\_XPRO\_EXAMPLE user application is meant to demonstrate the basic usage of the FreeRTOS real-time operating system on the SAMD devices. It demonstrates the usage of tasks, queues and mutexes (semaphores).

The application is designed to run on a SAMD Xplained Pro Evaluation Board, with an OLED1 Xplained Pro Wing Board connected to EXT port.

After start-up, the application displays a pseudo-random graphic, which is continuously updated on the OLED, along with a menu bar at the bottom. The menu bar shows the selection of the user's screens. By pressing the corresponding buttons on the OLED1 Xplained Pro Wing Board, the user can select between:

- Button1 Graph: pseudo-random graphic.
- Button 2 Term: a text received from a terminal; for instance, the EDBG Virtual COM Port.

To add text in the terminal window, the user must connect a USB cable between the EDBG port of the SAMD MCU and a PC. The USB port of the PC will act as an EDBG Virtual COM Port. The terminal emulator software must be set for 9600 baud, 8 bits, 1 stop bit, no parity settings. The example application will echo back the received characters.

Further, the LEDs on the OLED1 Xplained Pro Wing Board are lit up for the duration of the various task loops, simply to give a visual representation of the task switching:

- LED1 represents the updating of the graphic and the handling of incoming terminal characters.
- LED2 represents the printing of text to the terminal window.
- LED3 represents the checking process of the user selection, handling display buffer and menu drawing.

**Note:** Note that several LEDs can be lit up at the same time if one task is waiting for another task to release a resource. In this user application, the resources are the mutexes for the display and terminal text buffer.

# PORTING TO OTHER BOOTLOADERS

Converting a standard Bootloader to similar secure Bootloaders can be easily achieved by following the next steps:

- 1. Integrate CryptoAuthLib to the existing Bootloader, including app\secure\_boot.
- 2. Integrate the crypto\_device\_app.c and the .h files to the project.
  - Copy and include the crypto\_device\_app.c and the .h files in the project.
  - Call crypto\_device\_verify\_app before jumping to the user application.
  - Jump to user application only when the ATCA\_SUCCESS message is displayed.
- 3. Setup the configurations by revisiting the configurable macros.
- a) secure\_boot.h.

#define SECURE\_BOOT\_CONFIGURATION
#define SECURE\_BOOT\_DIGEST\_ENCRYPT\_ENABLED
#define SECURE\_BOOT\_UPGRADE\_SUPPORT

#### b) secure\_boot\_memory.h

#define USER\_APPLICATION\_START\_PAGE
#define IO\_PROTECTION\_PAGE\_ADDRESS
#define USER\_APPLICATION\_START\_ADDRESS
#define USER\_APPLICATION\_HEADER\_SIZE
#define USER\_APPLICATION\_HEADER\_ADDRESS

#### c) crypto\_device\_app.h

#define CRYPTO\_DEVICE\_ENABLE\_SECURE\_BOOT
#define CRYPTO\_DEVICE\_LOAD\_CONFIG\_ENABLED
#define IO\_PROTECTION\_KEY\_SLOT
#define SECURE\_BOOT\_PUBLIC\_KEY\_SLOT
#define SECURE\_BOOT\_SIGN\_DIGEST\_SLOT

#### 4. Update memory interfaces:

- Secure\_boot\_memory.c and io\_protection\_key.c files contain access functions for the NVM/Flash. These access functions should be revisited based on the device in use.
- 5. Memory access restriction:
  - In this example application, the BOOTPROT fuse and the SECURITY bit are used to avoid unwanted access to the Flash memory. The user needs to implement similar restrictions based on the device in use.

SECURE\_BOOT\_CONFIG\_FULL\_DIG true true

true

4

11

12

false

(APP\_START\_ADDRESS / NVMCTRL\_PAGE\_SIZE) ((USER\_APPLICATION\_START\_PAGE - 1) \* NVMCTRL\_PAGE\_-SIZE) (USER\_APPLICATION\_START\_PAGE \* NVMCTRL\_PAGE\_SIZE) (USER\_APPLICATION\_START\_ADDRESS + (24\*1024)) (2 \* NVMCTRL\_PAGE\_SIZE) (USER\_APPLICATION\_END\_ADDRESS - USER\_APPLICATION\_-HEADER\_SIZE)

6. User application updates:

- It is required to adjust the user application to a new location as set in the Bootloader, along with a footer data, so that the Bootloader can verify its authenticity and then jump to its execution. Section "Building and Downloading the User Application" provides more details.

# AN2591

7. As a last step, the user needs to revisit the Python script provided in order to make sure that it matches the memory map, generates keys appropriately and appends the signature at the right location.

As these steps depend on the device and the Bootloader architecture, the user needs to consider other changes based on the applications.

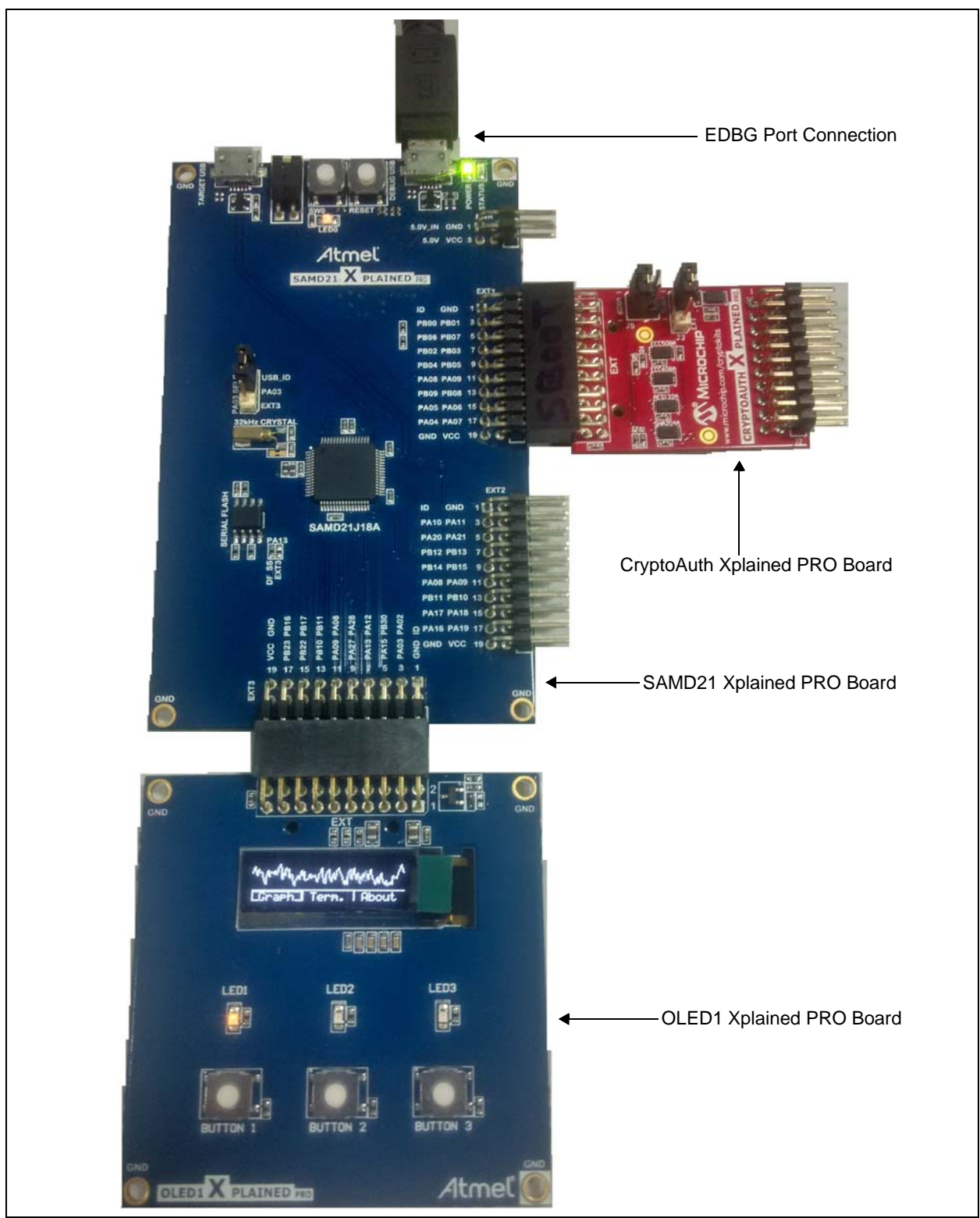

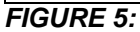

Top View of the Example Application Setup.

#### Note the following details of the code protection feature on Microchip devices:

- Microchip products meet the specification contained in their particular Microchip Data Sheet.
- Microchip believes that its family of products is one of the most secure families of its kind on the market today, when used in the intended manner and under normal conditions.
- There are dishonest and possibly illegal methods used to breach the code protection feature. All of these methods, to our knowledge, require using the Microchip products in a manner outside the operating specifications contained in Microchip's Data Sheets. Most likely, the person doing so is engaged in theft of intellectual property.
- Microchip is willing to work with the customer who is concerned about the integrity of their code.
- Neither Microchip nor any other semiconductor manufacturer can guarantee the security of their code. Code protection does not mean that we are guaranteeing the product as "unbreakable."

Code protection is constantly evolving. We at Microchip are committed to continuously improving the code protection features of our products. Attempts to break Microchip's code protection feature may be a violation of the Digital Millennium Copyright Act. If such acts allow unauthorized access to your software or other copyrighted work, you may have a right to sue for relief under that Act.

Information contained in this publication regarding device applications and the like is provided only for your convenience and may be superseded by updates. It is your responsibility to ensure that your application meets with your specifications. MICROCHIP MAKES NO REPRESENTATIONS OR WARRANTIES OF ANY KIND WHETHER EXPRESS OR IMPLIED, WRITTEN OR ORAL, STATUTORY OR OTHERWISE, RELATED TO THE INFORMATION, INCLUDING BUT NOT LIMITED TO ITS CONDITION, QUALITY, PERFORMANCE, MERCHANTABILITY OR FITNESS FOR PURPOSE. Microchip disclaims all liability arising from this information and its use. Use of Microchip devices in life support and/or safety applications is entirely at the buyer's risk, and the buyer agrees to defend, indemnify and hold harmless Microchip from any and all damages, claims, suits, or expenses resulting from such use. No licenses are conveyed, implicitly or otherwise, under any Microchip intellectual property rights unless otherwise stated.

Microchip received ISO/TS-16949:2009 certification for its worldwide headquarters, design and wafer fabrication facilities in Chandler and Tempe, Arizona; Gresham, Oregon and design centers in California and India. The Company's quality system processes and procedures are for its PIC® MCUs and dsPIC® DSCs, KEEL0Q® code hopping devices, Serial EEPROMs, microperipherals, nonvolatile memory and analog products. In addition, Microchip's quality system for the design and manufacture of development systems is ISO 9001:2000 certified.

# QUALITY MANAGEMENT SYSTEM CERTIFIED BY DNV = ISO/TS 16949=

#### Trademarks

The Microchip name and logo, the Microchip logo, AnyRate, AVR, AVR logo, AVR Freaks, BitCloud, CryptoMemory, CryptoRF, dsPIC, FlashFlex, flexPWR, Heldo, JukeBlox, KeeLoq, Kleer, LANCheck, LINK MD, maXStylus, maXTouch, MediaLB, megaAVR, MOST, MOST logo, MPLAB, OptoLyzer, PIC, picoPower, PICSTART, PIC32 logo, Prochip Designer, QTouch, SAM-BA, SpyNIC, SST, SST Logo, SuperFlash, tinyAVR, UNI/O, and XMEGA are registered trademarks of Microchip Technology Incorporated in the U.S.A. and other countries.

ClockWorks, The Embedded Control Solutions Company, EtherSynch, Hyper Speed Control, HyperLight Load, IntelliMOS, mTouch, Precision Edge, and Quiet-Wire are registered trademarks of Microchip Technology Incorporated in the U.S.A.

Adjacent Key Suppression, AKS, Analog-for-the-Digital Age, Any Capacitor, AnyIn, AnyOut, BodyCom, chipKIT, chipKIT logo, CodeGuard, CryptoAuthentication, CryptoAutomotive, CryptoCompanion, CryptoController, dsPICDEM, dsPICDEM.net, Dynamic Average Matching, DAM, ECAN, EtherGREEN, In-Circuit Serial Programming, ICSP, INICnet, Inter-Chip Connectivity, JitterBlocker, KleerNet, KleerNet logo, memBrain, Mindi, MiWi, motorBench, MPASM, MPF, MPLAB Certified logo, MPLIB, MPLINK, MultiTRAK, NetDetach, Omniscient Code Generation, PICDEM, PICDEM.net, PICkit, PICtail, PowerSmart, PureSilicon, QMatrix, REAL ICE, Ripple Blocker, SAM-ICE, Serial Quad I/O, SMART-I.S., SQI, SuperSwitcher, SuperSwitcher II, Total Endurance, TSHARC, USBCheck, VariSense, ViewSpan, WiperLock, Wireless DNA, and ZENA are trademarks of Microchip Technology Incorporated in the U.S.A. and other countries.

SQTP is a service mark of Microchip Technology Incorporated in the U.S.A.

Silicon Storage Technology is a registered trademark of Microchip Technology Inc. in other countries.

GestIC is a registered trademarks of Microchip Technology Germany II GmbH & Co. KG, a subsidiary of Microchip Technology Inc., in other countries.

All other trademarks mentioned herein are property of their respective companies.

©2018, Microchip Technology Incorporated, All Rights Reserved. ISBN:

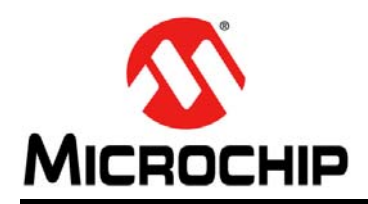

# **Worldwide Sales and Service**

#### AMERICAS

Corporate Office 2355 West Chandler Blvd. Chandler, AZ 85224-6199 Tel: 480-792-7200 Fax: 480-792-7277 Technical Support: http://www.microchip.com/ support

Web Address: www.microchip.com

Atlanta Duluth, GA Tel: 678-957-9614 Fax: 678-957-1455

Austin, TX Tel: 512-257-3370

Boston Westborough, MA Tel: 774-760-0087 Fax: 774-760-0088

Chicago Itasca, IL Tel: 630-285-0071 Fax: 630-285-0075

**Dallas** Addison, TX Tel: 972-818-7423 Fax: 972-818-2924

**Detroit** Novi, MI Tel: 248-848-4000

Houston, TX Tel: 281-894-5983

Indianapolis Noblesville, IN Tel: 317-773-8323 Fax: 317-773-5453 Tel: 317-536-2380

Los Angeles Mission Viejo, CA Tel: 949-462-9523 Fax: 949-462-9608 Tel: 951-273-7800

Raleigh, NC Tel: 919-844-7510

New York, NY Tel: 631-435-6000

**San Jose, CA** Tel: 408-735-9110 Tel: 408-436-4270

**Canada - Toronto** Tel: 905-695-1980 Fax: 905-695-2078

#### ASIA/PACIFIC

Australia - Sydney Tel: 61-2-9868-6733

China - Beijing Tel: 86-10-8569-7000 China - Chengdu

Tel: 86-28-8665-5511 China - Chongqing Tel: 86-23-8980-9588

China - Dongguan Tel: 86-769-8702-9880

China - Guangzhou Tel: 86-20-8755-8029

China - Hangzhou Tel: 86-571-8792-8115

China - Hong Kong SAR Tel: 852-2943-5100

China - Nanjing Tel: 86-25-8473-2460

China - Qingdao Tel: 86-532-8502-7355

China - Shanghai Tel: 86-21-3326-8000

China - Shenyang Tel: 86-24-2334-2829

China - Shenzhen Tel: 86-755-8864-2200

China - Suzhou Tel: 86-186-6233-1526

China - Wuhan Tel: 86-27-5980-5300

China - Xian Tel: 86-29-8833-7252

China - Xiamen Tel: 86-592-2388138 China - Zhuhai

Tel: 86-756-3210040

#### ASIA/PACIFIC

India - Bangalore Tel: 91-80-3090-4444

India - New Delhi Tel: 91-11-4160-8631 India - Pune

Tel: 91-20-4121-0141 Japan - Osaka

Tel: 81-6-6152-7160

**Japan - Tokyo** Tel: 81-3-6880- 3770

Korea - Daegu Tel: 82-53-744-4301

Korea - Seoul Tel: 82-2-554-7200

Malaysia - Kuala Lumpur Tel: 60-3-7651-7906

Malaysia - Penang Tel: 60-4-227-8870

Philippines - Manila Tel: 63-2-634-9065

Singapore Tel: 65-6334-8870

Taiwan - Hsin Chu

Tel: 886-3-577-8366 Taiwan - Kaohsiung Tel: 886-7-213-7830

Taiwan - Taipei Tel: 886-2-2508-8600

Thailand - Bangkok Tel: 66-2-694-1351

Vietnam - Ho Chi Minh Tel: 84-28-5448-2100 Fax: 43-7242-2244-393

EUROPE

Austria - Wels

Denmark - Copenhagen Tel: 45-4450-2828 Fax: 45-4485-2829

Tel: 43-7242-2244-39

Finland - Espoo Tel: 358-9-4520-820

France - Paris Tel: 33-1-69-53-63-20 Fax: 33-1-69-30-90-79

Germany - Garching Tel: 49-8931-9700

Germany - Haan Tel: 49-2129-3766400

**Germany - Heilbronn** Tel: 49-7131-67-3636

Germany - Karlsruhe Tel: 49-721-625370

**Germany - Munich** Tel: 49-89-627-144-0 Fax: 49-89-627-144-44

**Germany - Rosenheim** Tel: 49-8031-354-560

Israel - Ra'anana Tel: 972-9-744-7705

Italy - Milan Tel: 39-0331-742611 Fax: 39-0331-466781

**Italy - Padova** Tel: 39-049-7625286

**Netherlands - Drunen** Tel: 31-416-690399 Fax: 31-416-690340

Norway - Trondheim Tel: 47-7289-7561

Poland - Warsaw Tel: 48-22-3325737

Romania - Bucharest Tel: 40-21-407-87-50

**Spain - Madrid** Tel: 34-91-708-08-90 Fax: 34-91-708-08-91

**Sweden - Gothenberg** Tel: 46-31-704-60-40

Sweden - Stockholm Tel: 46-8-5090-4654

**UK - Wokingham** Tel: 44-118-921-5800 Fax: 44-118-921-5820